# Guida al servizio di fornitura documenti tramite NILDE della Biblioteca Scientifica Regionale della Sardegna (BSR)

Gentile utente, questa rapida guida ti aiuterà nel percorso di configurazione e gestione delle funzioni base del Modulo Utenti di NILDE, il software web-based che viene utilizzato dalla Biblioteca Scientifica Regionale della Sardegna (BSR) per la fornitura di articoli e parti di libro (Document Delivery) ai propri utenti.

L'utilizzo del servizio è subordinato alla creazione di un profilo-utente come illustrato a seguire.

Si tratta di una procedura semplice e intuitiva che permette di accedere a un servizio fra i più avanzati che renderà agevoli le tue richieste e ti offrirà possibilità aggiuntive quali la creazione e gestione di collezioni di citazioni bibliografiche a tema.

Per ogni difficoltà o necessità, non esitare a contattare lo staff di BSR inviando un'email al seguente indirizzo di posta elettronica:

helpdesk@bsr-sardegna.it.

**NOTA BENE**: Il link dal quale avviare la procedura di registrazione è il seguente: <u>https://nilde.bo.cnr.it/register\_ute.php?idbib=944</u>

## STEP 01 (DA SALTARE QUALORA SI UTILIZZI IL LINK SOPRA INDICATO)

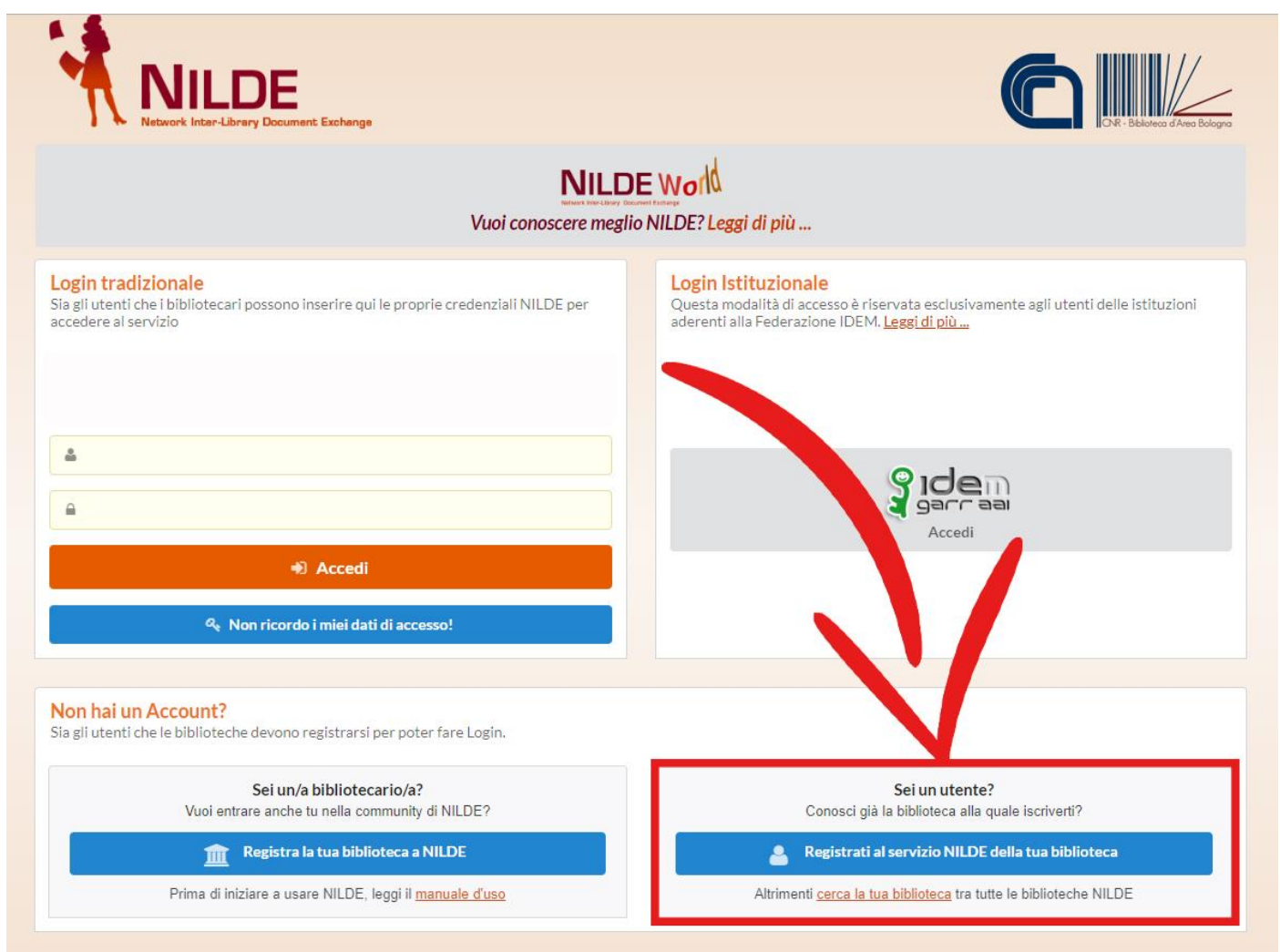

Nella home page di NILDE cliccare sul pulsante denominato "Registrati al servizio NILDE della tua biblioteca".

| NILDE<br>Network Inter-Library Document Exchange   |                 |         |
|----------------------------------------------------|-----------------|---------|
| ♠ + Registrazione → Utene<br>Registrazione utente  |                 | 0.0.0.0 |
| Sei in possesso di un account istituzion<br>Si ®No | nale IDEM-GARR? | 0.000   |

Alla domanda "Sei in possesso di un account istituzionale IDEM-GARR?" spuntare NO.

## STEP 03

| Mu pr                                                  |         |
|--------------------------------------------------------|---------|
| NILDE                                                  |         |
| Network Inter-Library Document Exchange                |         |
|                                                        |         |
|                                                        |         |
| R > Registrazione > Utente                             |         |
| Registrazione utente                                   |         |
|                                                        | 0.0.0   |
|                                                        | 0-0-0-0 |
| Sei in possesso di un account istituzionale IDEM-GARR? |         |
| USI ®No                                                |         |
| Scegli username e password                             |         |
| Ilearnama <sup>,</sup> ParlaPasei                      |         |
| Lo usename deve avere un minimo di 5 caratteri         |         |
| Password:                                              |         |
| La password deve avere un minimo di 8 caratteri        |         |
| Conferma password:                                     |         |
|                                                        |         |
| * campi obbligatori                                    |         |
| * campi obbigatori                                     |         |

Inserire una **Username** e una **Password** di propria scelta. Confermare la password digitandola nuovamente nell'apposito campo di conferma e cliccare sul pulsante "**Prosegui**".

| <ul> <li>Registrazione</li> </ul> | Itente            |                                             |                  |  |
|-----------------------------------|-------------------|---------------------------------------------|------------------|--|
| Registrazion                      | e utente          |                                             |                  |  |
| Scegli la tua bibli               | oteca             |                                             |                  |  |
| Nazionalità: Italia               |                   |                                             |                  |  |
| 0.0                               |                   | 0                                           |                  |  |
| Cerca per provir                  | 1018              | Cerca per Istituzione                       | Cerca un termine |  |
|                                   | BSR               | Cerca                                       |                  |  |
|                                   | 1                 | La ricerca verrà effettuata sulla frase esa | tta inserita     |  |
|                                   |                   |                                             |                  |  |
|                                   |                   |                                             |                  |  |
| La ricerca ha forn                | ito 1 biblioteca. |                                             |                  |  |

Per scegliere la propria biblioteca di riferimento, alla voce "Nazionalità" selezionare Italia. Quindi mettere la spunta a fianco a "Cerca un termine" e, nel riquadro di ricerca, digitare BSR, acronimo della Biblioteca Scientifica Regionale della Sardegna. Infine cliccare sul pulsante "Cerca". Il sistema restituirà un solo risultato di ricerca, mettere pertanto la spunta a fianco a "BSR – Biblioteca Scientifica Regionale della Sardegna" e cliccare sul pulsante denominato "Prosegui".

| Completa la registrazione con i tuoi dati                                           |                 |
|-------------------------------------------------------------------------------------|-----------------|
| Nome: Paolo *                                                                       |                 |
| Cognome: Rossi *                                                                    |                 |
| Indirizzo e-mail: paolo.rossi@atssardegna.it *                                      |                 |
| Telefono principale: 340 - 66778899 *                                               |                 |
| Telefono secondario: -                                                              |                 |
| Fax: _                                                                              |                 |
| Qualifica: IMPIEGATO                                                                | *               |
| Dipartimento / Istituto: AOU SS *                                                   |                 |
| Matricola / Tessera: 98765                                                          |                 |
| Referente:                                                                          |                 |
| Lingua preferita: it 🔻                                                              |                 |
| Lingua madre: it 🔻                                                                  |                 |
| Skype:                                                                              |                 |
| Inviando la richiesta di registrazione si accettano le condizioni indicate nelle Av | vertenze legali |
|                                                                                     |                 |

Inserire i propri dati anagrafici ricordando, in particolare, di immettere nel campo denominato "**Matricola / Tessera**" il codice della propria tessera di iscrizione presso una qualsiasi biblioteca di pubblica lettura operante sul territorio sardo. Pur non risultando obbligatoria (non è presente alcun asterisco rosso nella scheda), la compilazione di detto campo è indispensabile affinché la Biblioteca Scientifica Regionale della Sardegna possa erogare il servizio di fornitura. Gli utenti che non siano in possesso di una tessera di iscrizione in biblioteca, devono pertanto provvedere ad iscriversi presso una biblioteca sarda prima di procedere alla registrazione su NILDE.

| egistrazione utente                                                                                                    |  |  |  |  |
|----------------------------------------------------------------------------------------------------|--|--|--|--|
| gistrazione completata, il tuo account è stato creato<br>ecessario attendere che la biblioteca scelta abiliti il vostro account.<br>everete una mail di conferma dell'avvenuta abilitazione al servizio NILDE. |  |  |  |  |
| Usemame PaoloRossi<br>Pastonot                                                                                                    |  |  |  |  |
| Biblioteca: BSR - Biblioteca Scientifica Regionale della Sardegna                                                                                                    |  |  |  |  |
| <b>Ξ</b> paelo rosti@atsardegna.it<br><b>€</b> 340-66778899                                                                                                    |  |  |  |  |
|                                                                                                    |  |  |  |  |

Una volta completata la procedura di registrazione, il sistema invia una **email di conferma** all'indirizzo di posta elettronica inserito dall'utente. **Un'ulteriore email di notifica** sarà inviata dal sistema non appena la Biblioteca Scientifica Regionale della Sardegna **avrà validato la registrazione abilitando l'utente** al servizio.

| NILDE<br>Network Inter-Librery Document Exchange                                                                                     |                                                                                                    |  |  |  |  |  |
|----------------------------------------------------------------------------------------------------|----------------------------------------------------------------------------------------------------|--|--|--|--|--|
| Vuoi conoscere meglio NILDE? Leggi di più                                                                                            |                                                                                                    |  |  |  |  |  |
| Login tradizionale<br>Sia gli utenti che i bibliotecari postero inserve qui le provrie credenziali NILDE per<br>accedere al servizio | <b>Login Istituzionale</b><br>Questa modalità di accesso è riservata esclusivamente agli utenti delle istituzioni<br>aderenti alla Federazione IDEM. <u>Leggi di più</u> |  |  |  |  |  |
| <u>۵</u>                                                                                                    | gar aai<br>Accedi                                                                                                    |  |  |  |  |  |
| Accedi • Accedi • Non ricordo i miei dati di accesso!                                                                                |                                                                                                    |  |  |  |  |  |
| Non hai un Account?<br>Sia gli utenti che le biblioteche devono registrarsi per poter fare Login.                                    |                                                                                                    |  |  |  |  |  |
| Sei un/a bibliotecario/a?<br>Vuoi entrare anche tu nella community di NILDE?                                                         | Sei un utente?<br>Conosci già la biblioteca alla quale iscriverti?                                                                                                    |  |  |  |  |  |
| Registra la tua biblioteca a NILDE                                                                                                   | Registrati al servizio NILDE della tua biblioteca                                                                                                    |  |  |  |  |  |
| Prima di iniziare a usare NILDE, leggi il <u>manuale d'uso</u>                                                                       | Altrimenti cerca la tua biblioteca tra tutte le biblioteche NILDE                                                                                                    |  |  |  |  |  |

Per accedere alla propria area di lavoro su NILDE è necessario **connettersi alla home page** utilizzando il link <u>https://nilde.bo.cnr.it</u>, immettere le proprie **credenziali di accesso** (Username e Password) e cliccare sul pulsante denominato "**Accedi**".

Ulteriori informazioni in merito alle **procedure d'inserimento e d'inoltro delle richieste** di fornitura di documenti a BSR e, più in generale, alla gestione di riferimenti bibliografici sono reperibili sul "**Manuale d'uso per gli utenti**" messo a punto da NILDE, accessibile al seguente indirizzo:

https://nildeworld.bo.cnr.it/it/kb/manuale-duso-gli-utenti.